## 1、恢复数据库报错"发生内部一致性错误"

| 新       | 킡(恢复)╡        | k套                      | ×   |
|---------|---------------|-------------------------|-----|
|         | 帐套名称          | 1                       |     |
|         | 数据库实体         | ECardDB201508           |     |
|         | ECardSo       | ftDB                    | ×   |
| 数<br>D: | ⚠             | 发生内部一致性错误。诸与技术支持联系以寻求协助 | • ] |
| 安<br>F: | (LCAI (LOUI ( |                         |     |
|         |               | 确定 @) 🏻 🔊 取消            | C   |

这种一致性的错误很难查出.可能情况有:

1.目前版本小于当时备份的版本.

2.SQL SERVER 中已经存在同名的库.

3.恢复时文件(物理文件)路径错误.

4.用户名不对.

5.备份文件本身就是错误的

## 2、运行安装包软件的时候报错"运行错误 50003 未预期错误"

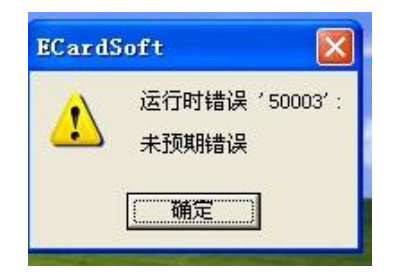

升级一下软件版本就可以了

## 3、运行安装包软件报错"安装程序启动安装引擎失败不支持次接口"

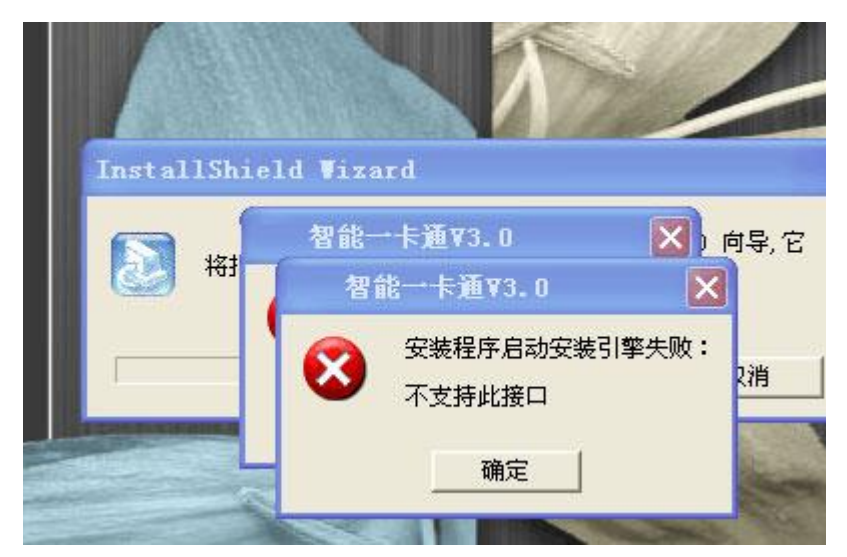

找到 Windows installer 服务, 启动该服务, 应该是这个服务被停止了

| - [ 🗩 测 | 试连接   | ▶ 开始          | 「日本教掘导入 |             |                   | 🕎 更多功能>>         | 提示: 选择 | 释需要所要操作 | 的机器  | <b>凤</b> , 关闭 |
|---------|-------|---------------|---------|-------------|-------------------|------------------|--------|---------|------|---------------|
| 选择      | 机器编号  | 机器序列号         | 设备类型    | 连接方式        | 波特室               | IP地址             | 网络端口   | 连接密码    | 场所名称 |               |
|         | 4     | 00012401      | 消费机     | USB         |                   |                  |        | 888888  |      |               |
|         | 5     | 00003429      | 消费机     | USB         |                   |                  |        | 888888  |      |               |
|         | 6     | 00018087      | 消费机     | USB         |                   |                  |        | 888888  |      |               |
|         | 7     | 00016180      | 消费机     | USB         |                   |                  |        | 888888  |      |               |
|         | 8     | 00037654      | 消费机     | USB         |                   |                  |        | 888888  |      |               |
|         | 9     | 00037683      | 消费机     | USB         |                   |                  |        | 888888  |      |               |
|         | 10    | 00062689      | 消费机     | NET         |                   | 192.168.0.2      | 5055   | 888888  | 1号窗口 |               |
|         | 11    | 00062684      | 消费机     | NET         |                   | 192.168.0.245    | 5055   | 888888  | 2号窗口 |               |
|         | 12    | 00062757      | 消费机     | NET         |                   | 192. 168. 0. 247 | 5055   | 888888  | 3号窗口 |               |
|         | 13    | 00062755      | 消费机     | NET         |                   | 192, 168, 0, 249 | 5055   | 888888  | 4号窗口 |               |
| 进度      | 提示    |               | 055     | <b>⊐</b> £1 | ま <b>ろ</b> ()・ 50 |                  |        |         |      | 朝全新记录         |
|         |       | AS NO ACT O   |         |             | RJ.J. SS          | 1%               |        |         |      |               |
|         |       |               |         |             |                   |                  |        |         |      |               |
| XI      | 2018- | 11-05 08:20:2 | 26 开始采集 | [数据,机器      | 묵: 62689          | - 不在线。返回         | 错误信息:  | 设备无返回信  | 良    |               |
| ×2      | 2018- | 11-05 08:20:3 | 39 开始采算 | 数据,机器       | 号: 62684          | 不在线。返回           | 错误信息:  | 设备无返回信  | 息    |               |
| ×3      | 2018- | 11-05 08:20:5 | 51 开始采算 | 数据,机器       | 号: 62757          | 不在线。返回           | 错误信息:  | 设备无返回信  | 息    |               |
| ×4      | 2018- | 11-05 08:21:0 | 04 开始采算 | [数据,机器      | 号: 62755          | ; 不在线。返回         | 错误信息:  | 设备无返回信  | 息    |               |
| E .     | 2019- | 11-05 08:21:1 | 17 木次場件 | 三成。         |                   |                  |        |         |      |               |
|         | 2010  |               |         | -20394-     |                   |                  |        |         |      |               |
| 6       | 2018- | 11-05 08:21:3 | 31 开始采算 | い盘数据。       |                   |                  |        |         |      |               |

# 4、采集数据的时候提示"更新数据库错误"

1.升级一下最新的软件,

2. 还有一个就是看根目录的采集文本最后一条数据是否异常,采集文本在软件根目录的 datafile 文件夹里面的日期文本里面。

# 5、数据库帐套的密码忘记了

| ŧ | ✓ 数据库管<br>诸警慎操 | 「理员具有新<br>と作 | 新建帐套、  | 删除帐套、 | 备份数据、         | 压缩数据、   | 恢复数据际 |
|---|----------------|--------------|--------|-------|---------------|---------|-------|
|   |                | ECardS       | oftDB  |       |               |         | ×     |
|   |                | 1            | 对不起,   | 您输入的管 | 會理员密码領        | 昔误, 诸重亲 | 新输入!  |
|   |                |              |        |       | 定             |         |       |
|   |                | (            | 确定(11) | ····· | <b>取</b> 消(r) |         | が存在の  |

进入数据后台,找到"master"数据中的" V2.0 HS\_Manage, V3.0 SYM\_Manage 打开就能 看到密码

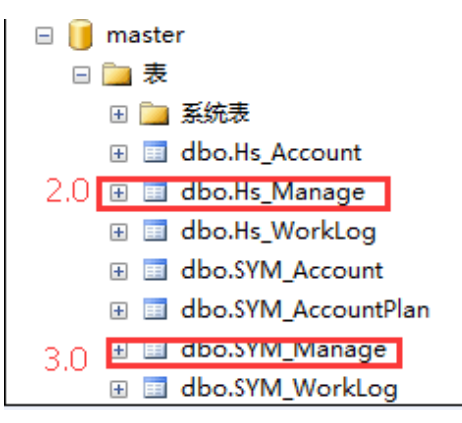

6、登陆的管理员密码忘记了,在根目录里面找到名称为 EcardDB.exe 程序里面

,有用户管理,可以在里面做删除,修改。

| 间 系统(S) 帐套管理(A) 数据管理(D) | 窗口 (\)                                                            |
|-------------------------|-------------------------------------------------------------------|
| 新建帐套 帐套结转 删除帐套 备份数据     | ● 「「」」<br>「「」」<br>「「」」<br>「「」」<br>「」」<br>「」」<br>「」」<br>「」」<br>「」」 |
| ▲ 用户管理                  |                                                                   |
| - 操作员                   | ┌操作员信息                                                            |
| □北京展会<br>               | 操作员编号:Admin                                                       |
|                         | 操作员名称:系统管理员                                                       |
|                         | 密 码: <u>最</u> 长10个字符,初始密码为123                                     |
|                         | 再重复一次:                                                            |
|                         | 生 效 日: 2013-11-07 ▼ 失 效 日: 2027-10-01 ▼                           |
|                         | ▼ 有效(若不勾选,则不能用来登录系统)                                              |
|                         |                                                                   |
|                         | ₩ 開定 (() 1 1 1 1 1 1 1 1 1 1 1 1 1 1 1 1 1 1                      |
|                         |                                                                   |
|                         |                                                                   |

## 7、软件的"报警"和"损益"是怎么来的

"报警记录":表示对卡操作时,在未完成操作的情况下,提前拔卡产生的数据,系统或者 设备在此类情况下都有明显的警告提示,如果操作员忽略提示就会产生报警记录,报警记录

🖬 EC ar dDB. exe

作为设备对卡操作未完成的记录,不能完全确定记录的有效性(是否真正操作卡成功),需 要软件结合此卡的后一条正常记录才能判断,所以此处的报警记录在不同时间查询(采集记 录的前后)可能是不一致的;当产生此类情况时,操作员应该注意持卡人刷卡情况,按正常 流程处理(将卡拿回,继续完成操作),可以完全杜绝此种情况发生; 损益是非法卡正常消费产生的,对机器来说是正常的记录,对软件来说是非法的;

#### 8、人事档案保存的时候提示"下标越界"

在软件的人事管理,基本资料里面有一个基本信息没有,新增一个没有的选项就可以了

9、软件在点了回收卡片之后,去发卡成功了,去查卡消费都是提示"非本系统卡"

这个是因为在回收卡片之后,没有点停止,在你发卡的过程中又在一次的回收了卡片。

#### 10、客户机器上的数据是 1000 元,采集到软件里面只有 900 多元钱。

1. 先看一下软件的报警和损益是否有数据,如果有就应该可以对比的上

**2.** 如果是报警和损益数据都没有,就只能导出消费明细表和根目录的采集文本去一条一条 比对,看是哪些数据没有导入成功,一般这种情况是复制卡导致的问题出现。

## 11、软件登陆管理员没有了

新建一个新的帐套,然后在企业管理器里面,找到你新建的数据库的 sy\_opter,复制里面的 信息,在找到坏的数据库同样位置,粘贴上去就可以,然后关闭掉登陆页面重新登陆就可以

#### 12、打开软件的登陆的时候报错"reg\_cardtype 持卡类型 1---持卡类型 255"

MYSQL 数据库处理办法:新建一个新的帐套,找到 reg\_cardtype 这个表和 sys\_dbversion,复制出来,然后把坏的这 2 个表删除掉,把刚才复制的表粘贴到数据库里面去。 SQL 数据库处理办法:找到一个好的数据库,点右键--所有任务--导出数据,

| ÷ 🕖                                      | EC ar d18091'                | 7094823    |                        |
|------------------------------------------|------------------------------|------------|------------------------|
| Ð 🕖                                      | ECard180926                  | 3095608    |                        |
| ÷ 🕖                                      | ECard18101                   | 1091502    |                        |
| ÷ 🔒                                      | ECard18103                   | 1103508    | _                      |
| Ð 🕛                                      | ECard1811                    | 新建数据库(B)   |                        |
| ∃ []<br>⊐ []                             | ECard1811<br>ECard1820       | 新建(11) 🕨 🕨 |                        |
| - <b>1</b>                               | ECardDB20                    | 所有任务 🕼 📃 🕨 | 导入数据(I)                |
| ÷.                                       | EC ar dDB2C                  | 从这里创建窗口(\) | 导出数据 (E)               |
| ∃                                        | EC ar dDB2C -<br>EC ar dDB2C |            | 维护计划 (2)               |
| ÷ 🕕                                      | EC ar dDB2C                  | 刷新 (2)     | 生成 SQL 脚本 GJ           |
| ∃0<br>∃0                                 | ECardDB2C -<br>jdposv7       | 属性(图)      | 备份数据库 (B)<br>还原数据库 (R) |
| ∃ <b>)</b><br>∃ <b>)</b>                 | master<br>model              | 帮助(出)      |                        |
| Ē                                        | msdb                         |            | 分离数据库 (H)              |
| 1                                        | Northwind                    |            | 脱机 (0)                 |
|                                          | pubs                         |            | (自告)(二)(図)数据時(の))      |
| ■ 100                                    | tempdb<br>捉鞋拍服体              |            | 支前に両数階件 したた            |
| <ul> <li>一 500</li> <li>一 500</li> </ul> | иан 731747010,757<br>Ф       |            | 宣有复制作来 ビル・・・           |
|                                          | 4 <u>1</u>                   |            |                        |

下一步

| 🤹 DTS 导入/导出向导             |                                         |
|---------------------------|-----------------------------------------|
| <b>选择数据渡</b><br>您要从何处复制数据 | 3?可从下列源之一复制数据。                          |
| 数据源[ <u>D</u> ]:          | ■ 用于 SQL Server 的 Microsoft OLE DB 提供程序 |
| 若要连接到                     | IJ Microsoft SQL Server,必须指定服务器、用户名和密码。 |
| 服务器( <u>S</u> ):          | ×6×8-201706290T                         |
| ● 使用 ₩                    | indows身份验证(₩)                           |
| 〇 使用 S(                   | QL Server 身份验证(Q)                       |
| 用户名但                      |                                         |
| 密码(E):                    |                                         |
| 数据库(B):                   | ⑧ ECard181( ■ 刷新(B) 高级(A)               |
|                           | < 上一步 (B) 下一步 (B) > 取消 帮助               |

选择要导入的数据库--下一步

| 🐝 dts 🖣           | 入/导出向               | 导                      |                                                                                                    |                                                   |             |     |
|-------------------|---------------------|------------------------|----------------------------------------------------------------------------------------------------|---------------------------------------------------|-------------|-----|
| <b>选择目(</b><br>您要 | <b>的</b><br>聚将数据复制到 | 刘何处?可将                 | 数据复制到下列                                                                                                    | 山目的之一。                                            |             | 9   |
| 目的                | )( <u>T</u> ):      | 🗐 用于 S                 | QL Server的 Mic                                                                                                    | rosoft OLE D                                      | B 提供程序      | •   |
| ĺ                 | 若要连接                | 到 Microsofi            | t SQL Server,必                                                                                                    | 须指定服务                                             | 器、用户名和密     | '码。 |
|                   | 服务器(                | D: (                   | local)                                                                                                    |                                                   |             | -   |
|                   | ● 使用                | Windows 身 <sup>。</sup> | 份验证( <u>₩</u> )                                                                                                    |                                                   |             |     |
|                   | ○ 使用                | SQL Server             | 身份验证( <u>Q)</u>                                                                                                    |                                                   |             |     |
|                   | 用户名                 | U: [                   |                                                                                                    |                                                   |             |     |
|                   | 密码但                 | ): [                   |                                                                                                    |                                                   |             |     |
| svi<br>er<br>1    | 数据库([               | 2):<br><               | <ul> <li>◆默认&gt;</li> <li>◆默认&gt;</li> <li>◆默认&gt;</li> <li>◆新建&gt;</li> <li>B2000HR</li> <li>ECard170629</li> <li>ECard171214</li> <li>ECard180327</li> </ul> | <b>刷新(E)</b><br><b>135838</b><br>151350<br>171020 | 高級(A)<br>取消 |     |
| -                 |                     | L                      | U ECard180411                                                                                                    | 104222 💌                                          | J           |     |
| 下一步               |                     |                        |                                                                                                    |                                                   |             |     |

| 🤹 DTS 导入/导出向导                                   |    |
|-------------------------------------------------|----|
| <b>指定表复制或查询</b><br>指定是从数据源复制一个或多个表/视图,还是复制查询结果。 | 9  |
|                                                 |    |
| Microsoft SQL Server Microsoft SQL Server       |    |
| <ul> <li>从源数据库复制表和视图(C)</li> </ul>              |    |
| ○ 用一条查询指定要传输的数据(U)                              |    |
| ○ 在 SQL Server 数据库之间复制对象和数据(P)                  |    |
| < 上一步 (2) 下一步 (2) > 取消                          | 帮助 |

## 选择需要的表--下一步--确认完成

| 🤹 DIS 导入/导出向导                                                              |                    |          |
|----------------------------------------------------------------------------|--------------------|----------|
| <b>选择题表和視图</b><br>可选择一个或多个表或视图进行复制。可在架构和数据<br>复制,也可单击("")使用 ActiveX 脚本转换数: | 出现在源中时进行<br>屠。     | 8        |
| 表和视图( <u>[]</u> ):                                                         |                    |          |
| 源                                                                          | 目的                 | ~        |
| [] [ECard181031103508].[dbo].[reg_cardhistory]                             |                    | _        |
| [] [ECard181031103508].[dbo].[reg_cardopter]                               |                    |          |
| 🔽 📖 [ECard181031103508].[dbo].[reg_cardtype]                               | 🔳 8].[dbo].[reg_ca |          |
| [D] [E Card181031103508] [dbo] [reg_fpipfo]                                |                    |          |
| [] [ECard181031103508].[dbo].[reg_fpinfoFace]                              |                    |          |
| [] [ECard181031103508].[dbo].[reg_reginfo]                                 |                    |          |
| I IECard1810311035081 [dbo1 freq_redWCard]                                 |                    | <b>×</b> |
|                                                                            | >                  |          |
| 全选( <u>S</u> ) 取消全选( <u>D</u> ) 预览( <u>P</u> )                             |                    |          |
|                                                                            |                    |          |
|                                                                            |                    |          |
|                                                                            |                    |          |
| < 上一步 (B) 下一步 (B) >                                                        | 取消                 | 帮助       |
|                                                                            |                    |          |

# 13、补贴的金额想取款像充值金额一样

系统设置,卡片参数设置,勾选"启用取款时取款补贴",前提是要升级最新的软件。

## 14、SQL 2000 数据库服务管理器运行不了,

直接重新运行安装包,然后到下图页面选择高级选项--下一步--注册表重建--下一步,除了这 2步不一样,其他的和正常的安装一样。

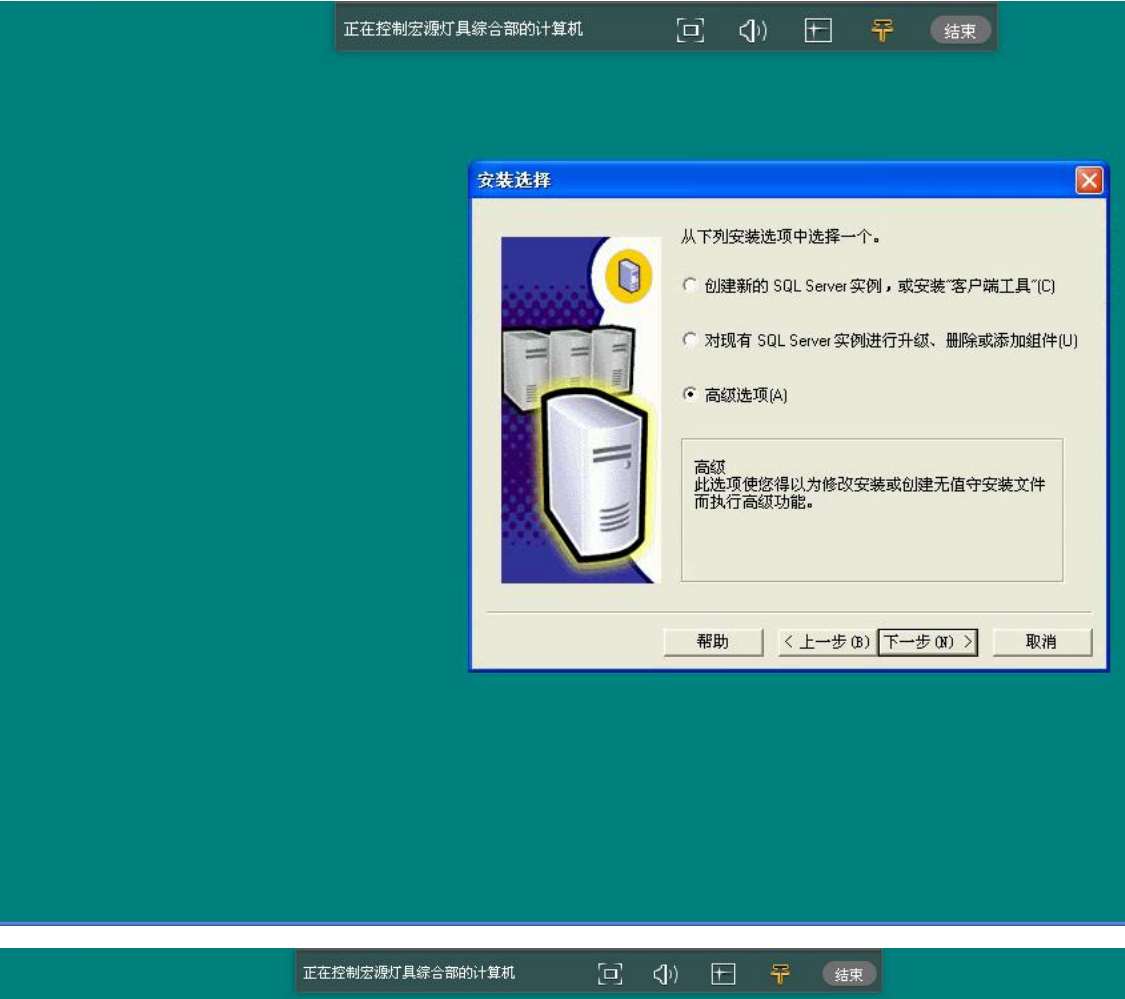

| <ul> <li>         ・ 注册表重建(P)         ・ 注册表重建(P)         ・ 注册表重建(P)         ・ 注册表重建(P)         ・ 注册表重建(P)         ・ 注册表重建(P)         ・ 注册表重建(P)         ・ 注册表重建(P)         ・ 注册表重建(P)         ・ 注册表重建(P)         ・ 注册表重建(P)         ・ 注册表重量(P)         ・ 注册表重量(P)         ・          ・ 注册表重量(P)         ・ 注册表重量(P)         ・          ・          ・ 注册表重量(P)         ・          ・          ・</li></ul> |
|----------------------------------------------------------------------------------------------------|
|                                                                                                    |
|                                                                                                    |

http://baecard.com

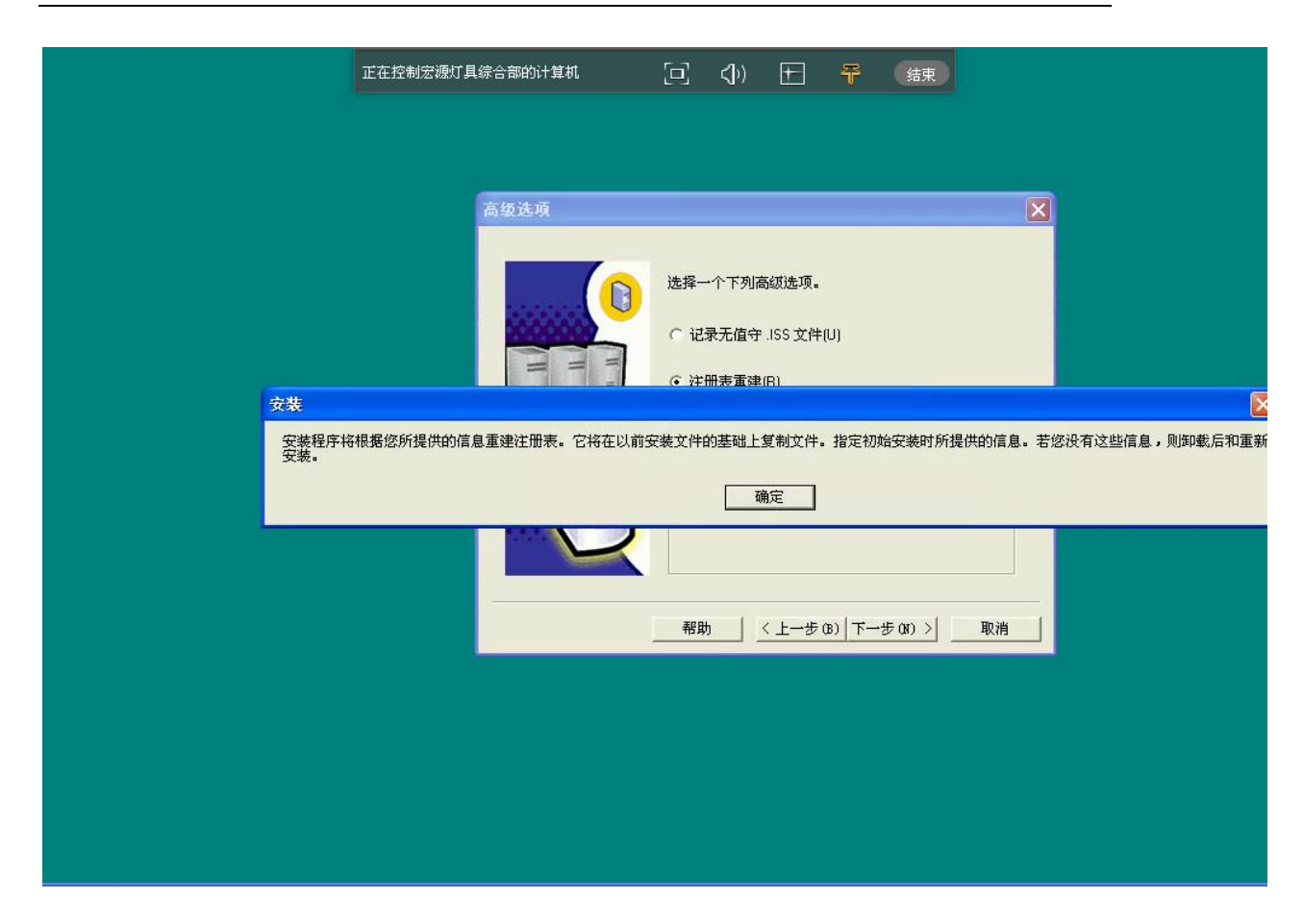

15、SQL 数据库的 SA 密码忘记了,想修改一下 SQL 数据库密码或者重置一下,在企业管理 器里面找到,安全性--登陆--sa--密码重新输入一下就好了

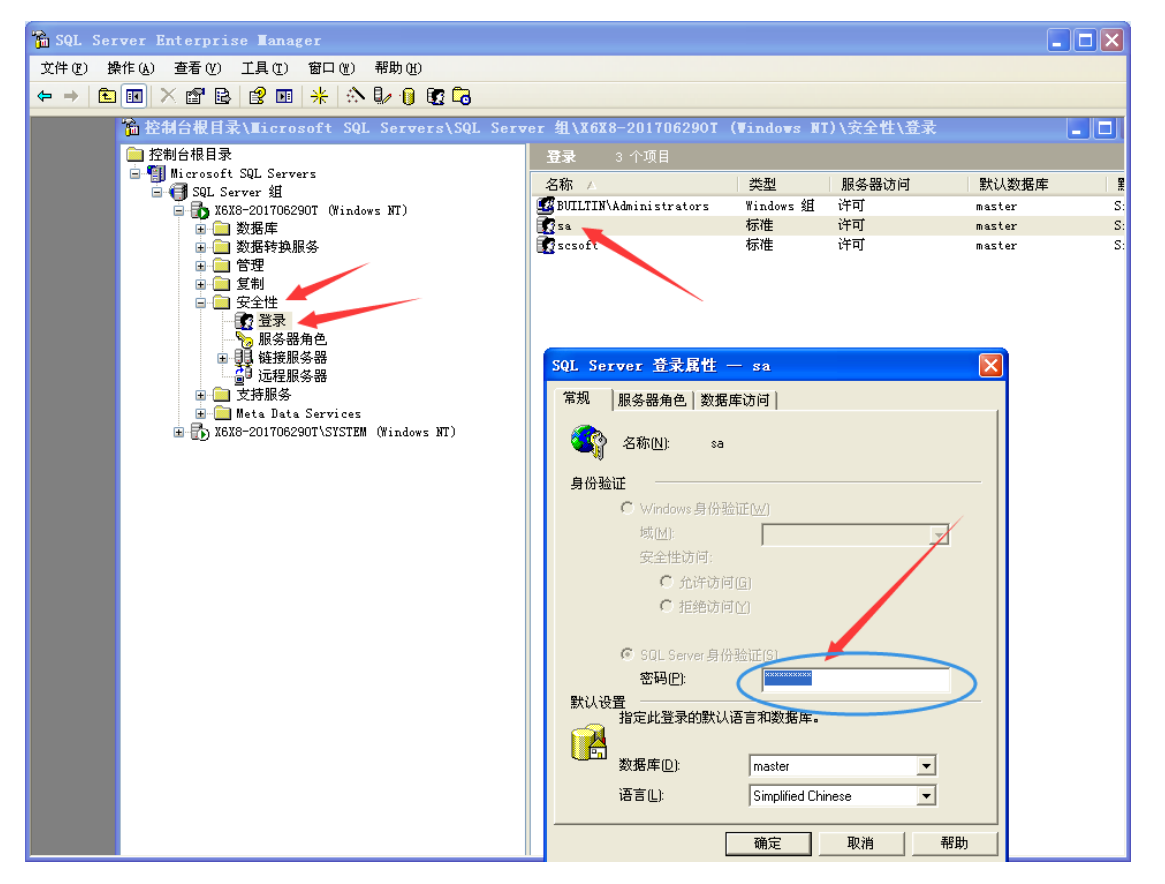

确定

16、WIN 7、WIN 8、WIN 10 系统登录提示下图错误,"运行时错误 339",这个点桌面软件图标右键--用管理员身份运行程序。有的时候读卡器识别不到,也是同样的操作。这个是

因为 WIN 7 版本以上的系统,本身运行程序的时候不是用的管理员身份运行的。(WIN 10

系统需要的话,只能安装企业版本的系统,不可以安装个人版的》

若还是出现这个提示,则从网上下载上面\*\*\*.ocx 文件对应的 bat 文件如 "threed32.bat", 运行后再以管理员身份运行软件。

CardDB

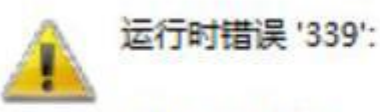

部件 'ciaXPButton20.ocx' 或其附件之一不能正确注册: 一个文件丢失或无效

#### 17、代码 429 ActiveX 部件不能创建对象

重新安装我公司的一卡通软件就好了

#### 18、打开软件, 提示无效图片 481,

解决方法: 1、打开我的电脑,在C盘根目录,新建文件夹命名为 temp. 2、右击我的电脑 ——属性——高级——环境变量——变量 TEMP, TMP 中值——编辑——修改路径为: C:\temp.

**19、在数据库管理恢复数据时提示:**已备份数据库的磁盘结构版本为 611,服务器支持版本为 539,无法还原或升级数据库。RESTORE FILELIST 操作异常结束。(MicrosoftSQL Server,错误: 3169)

低版本的数据库不能恢复高版本的数据库备份的数据,只能用对应或更高版本的数据库软件 才行,下面网址有各版本数据库软件对应的版本号

https://blog.csdn.net/kevinsqlserver/article/details/8363463

# 20、数据库从 mysql 迁移到 sql 后,对卡片操作(退卡、销户等)时提示"对象关闭时不允 许操作"

1.首先查看迁移后人事相关基本资料有没有丢失、修改,有的话补上就好了; 2.卡片操作在 2017 版的软件上能正常操作,2018 版的出现上面的提示,进数据库后台,打开 对应的数据库,找到" DbVersion"表,修改此表的" AppVer"

## 21.补贴机:领取补贴时提示此卡无补贴

1.先到消费机参数中查看是否在补贴领取有效期内,一般是因为过期了才会有这个提示
 2.若在有效期内,那就是存储芯片有问题,要联系厂家或者经销商更换存储芯片

# 22、数据库崩溃: 多为突然断电, 直接按电源开关等不正常关机操作造成的数据库损坏, 轻则软件报错, 重则数据全部被破坏, 无法使用。

1.对于数据文件,首先的是安全使用电脑,避免不正常操作带来的破坏;其次是给电脑配备 一个 ups 电源,从根本上解决突然断电带来的烦恼。

2.数据库崩溃,软件报错时,在查询分析器中运行修复语句对数据库进行维护,维护完成后 在软件中运行关键的功能,若有报错,则对有报错的表格进行修复;反复进行,直到能使用 为止。

## 23、在进行退卡或换卡操作时提示

| ஒ 换卡         |      |         |       |       |         |              |             | ×               |
|--------------|------|---------|-------|-------|---------|--------------|-------------|-----------------|
| 帐户换卡前信       | 1.   |         |       |       |         | ÷            | 查找: 2000005 | 查找              |
| 卡号           | 卡状态  | 人员编号    | 姓名    | 充值余额  | 补贴余额    | 赠送余餐         | 源 库内余额      | 最后一次使用时间        |
|              |      |         | ECard | 1     |         |              |             |                 |
| ,<br>帐户换卡后信) | 1    |         |       | 没有需要挂 | 失或报损的帐户 | □ <b>†</b> ! | 请输入卡号:      |                 |
| 卡号           | 卡状态  | 人员编号    | 妙     |       | Ê       | :余報          | 硕 库内余额      | 最后一次使用时间        |
|              | 0.00 | 提示:请收取卡 | 工本费   | -     | -       | -            |             | 确定 (2) 🛛 取消 (2) |

原因为该卡的物理卡号为0或者没有

| 🍰 快速3                                                       | 5找                                                   |                                                        |                                                                                                    |
|-------------------------------------------------------------|------------------------------------------------------|--------------------------------------------------------|----------------------------------------------------------------------------------------------------|
| 快速查打                                                        | 找:                                                   |                                                        |                                                                                                    |
| 編号                                                          | 姓名                                                   | 卡号                                                     | 物理卡号                                                                                                    |
| 005                                                         | 测试5                                                  | 5                                                      | 0                                                                                                    |
| 006<br>007<br>008<br>010<br>011<br>012<br>013<br>016<br>099 | 6<br>7<br>8<br>9<br>10<br>11<br>12<br>13<br>16<br>99 | 7<br>9<br>10<br>11<br>14<br>12<br>13<br>15<br>27<br>26 | 12774128<br>15060912<br>13149488<br>13092928<br>15311920<br>12085552<br>13313280<br>16215988<br>5341929<br>6469449 |
| <                                                           |                                                      |                                                        | >                                                                                                    |
|                                                             |                                                      | 🏹 确定                                                   | 20) 🖍 取消(C)                                                                                                    |

方法一: 进入企业管理器→对应的数据库→表→reg\_reginfo 返回所有行,在列 RegCardSectorNo 中找到对应的卡号,然后在旁边的列 RegCardPhysicsNo 中随意输入一个数 字,关闭表,软件中就可以正常操作了。

|    | RegCardSectorNo | RegCardPhysicsN | F  |    | RegCardSectorNo | RegCardPhysicsN | 1 |
|----|-----------------|-----------------|----|----|-----------------|-----------------|---|
|    | 14              | 15311920        | Į. |    | 14              | 15311920        | ī |
|    | 40              | 1307954         | ę  |    | 40              | 1307954         | Ş |
|    | 37              | 6311017         | 5  |    | 37              | 6311017         | ţ |
|    | 13              | 13313280        | Ł  |    | 13              | 13313280        | ı |
|    | 26              | 6469449         | 5  |    | 26              | 6469449         | ţ |
|    | 41              | 4596658         | ĩ  |    | 41              | 4596658         | • |
|    | 16              | 3905904         | Ł  |    | 16              | 3905904         | ı |
| 0' | 27              | 5341929         | C  | 0' | 27              | 5341929         | ( |
|    | 15              | 16215988        | 1  |    | 15              | 16215988        | : |
|    | 34              | 5742777         | 5  |    | 34              | 5742777         | ţ |
|    | 39              | 16369346        | ę  |    | 39              | 16369346        | Ş |
|    | 36              | 7113161         | 5  |    | 36              | 7113161         | Ę |
|    | 38              | 69042           | ę  |    | 38              | 69042           | Ş |
|    | 5               | 0               | Į. |    | 5               | 656523          | ı |
|    | 0               | 15020010        | 1  |    | ~               | 15020010        |   |

方法二: 进入查询分析器中选择相应的数据库, 运行语句

update reg\_reginfo set RegCardPhysicsNo='物理卡号' where RegCardSectorNo='卡号' 如上面的例子就是运行

update reg\_reginfo set RegCardPhysicsNo='656523' where RegCardSectorNo='5'

### 24、自助机软件提示以下图片:

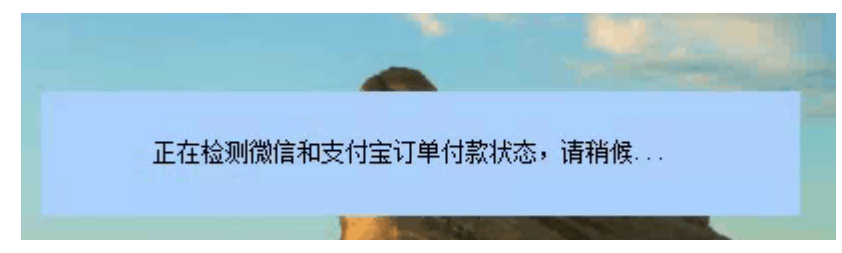

这个一般都是客户当地的网络问题导致的。(如果是测试的数据,可以直接在数据库里面找 到这个表 "SF\_SFDepositProcess" 把里面的数据删除了,切勿随意操作会丢失数据的)

## 25、充值的时候提示以下报错,缺少列名。

| 软件出错                        | <br>×    |
|-----------------------------|----------|
| ECard ¥3.0(3.0.0)           | 8        |
| 错误详细信息:                     |          |
| mdlExeSql = prcExecuteSQLEx | -        |
| 列名 'SFEndDateTim' 无效。(0)    |          |
| INSERT INTO SF_SFData       | -        |
|                             | 🦧 确定 (0) |

在数据库里面找到这个表然后点设计,找到好的数据库,对比一下数据列,把没有的添加上去就好了,如果报错不让更改,请参考这个网站更改一下设置就好了(https://jingyan.baidu.com/article/ab69b270d63c572ca7189fae.html)

| SF_ProdClass            | dbo     | 用户        | 2014-06-24 15:15:06 |
|-------------------------|---------|-----------|---------------------|
| 📰 SF_SFCardMissUseTimes | dbo     | 用户        | 2014-06-30 17:41:10 |
| 📰 SF_SFdata             | dho     | 田白        | 2014-07-18 13:45:40 |
| SF_SFDataProduct        | 新建表 ()  | 3)        | 2014-06-24 15:15:06 |
| 📰 SF_SFDepositProcess   | 设计表 (3  | 5)        | 2016-01-25 15:00:57 |
| 📰 SF_SFErrorData        | 打开表(    | <u>)</u>  | 2014-07-12 15:23:08 |
| 📰 SF_SFErrorDataProduct | 今立李2    |           | 2014-06-24 15:15:06 |
| 📰 SF_SFLossData         |         | 172 (L) * | 2014-06-24 15:15:06 |
| 📰 SF_SFLossDataProduct  | 所有任务    | F(K) 🕨    | 2014-06-24 15:15:06 |
| 📰 SF_SFOrderDataProduct |         |           | 2014-06-24 15:15:06 |
| SF_SFRate               | - 剪切(1) |           | 2015-07-02 14:01:50 |
| 📰 SF_SFRateData         | 复制(C)   |           | 2015-07-02 14:01:51 |
| 📰 sf_vb_sfdata          | 删除①     |           | 2017-12-08 09:27:56 |
| 📰 sf_vb_sfdataErr       | 重命名(    | D         | 2017-12-08 09:27:56 |
| SK_Data                 | 届性(2)   |           | 2014-08-11 08:57:01 |
| SK_Macinfo              |         | •         | 2017-08-24 08:53:02 |
| SY_AutoBlackCard        | 帮助(H)   |           | 2016-03-24 15:46:58 |
| 📰 sy_automatism         | dbo     | 用尸        | 2014-06-24 15:15:06 |
| SY_BlackCard            | dbo     | 用户        | 2014-06-24 15:15:06 |
| SY_CardOpter            | dbo     | 用户        | 2014-06-24 15:15:06 |

# 26、软件在使用过程中突然断电,然后打开软件提示连接不上,企业管理器里面数据库置 疑了。

看软件根目录的 database 里面是否有后缀为"\*\*\*.mdf"和 "\*\*\*。1df"2个文件,如果有 的话就直接在企业管理器里面附加数据库就好了,如果附加不了就把这2个文件拷贝出来, 在其他的电脑上的企业管理器里面附加数据库,附加完成之后,打开我们公司的 EcardDB. exe 帐套管理器,新建帐套,选择现有,然后在符号的右侧选择你附加的数据库, 填写好帐套名称,点确定就好了。

| 新建(恢复)帐套 |                   |       |      | ×                                                                    |                                                                                                    |                                                                                                    |                                                                                        |
|----------|-------------------|-------|------|----------------------------------------------------------------------|----------------------------------------------------------------------------------------------------|----------------------------------------------------------------------------------------------------|----------------------------------------------------------------------------------------|
| 帐套名称     |                   |       |      |                                                                      |                                                                                                    |                                                                                                    |                                                                                        |
| 数据库实体    | ECard181105163708 |       | —-[  | 一数据                                                                  | 3年实体                                                                                                    | 建立日期                                                                                                    | ~                                                                                      |
|          | ○ 新建              | ]     |      | ECar<br>ECar<br>ECar<br>ECar<br>ECar<br>ECar<br>ECar<br>jdpo<br>ECar | d1706291<br>dDB201804<br>d1805161<br>d1807231<br>d1804111<br>d1804111<br>dDB20180<br>d1809260<br>ssv7<br>d1810110 | 2017-06-29<br>2018-04-03<br>2018-05-16<br>2018-07-23<br>2018-04-11<br>2018-04-11<br>2018-08-25<br>2018-09-26<br>2018-08-27<br>2018-10-11 | 13:59<br>10:58<br>13:45<br>17:05<br>10:45<br>12:01<br>08:42<br>09:56<br>17:06<br>09:15 |
|          |                   | 确定(2) | 🖍 取消 |                                                                      |                                                                                                    | 2017-07-27                                                                                                    | 14-51                                                                                  |
|          |                   |       |      |                                                                      | 确定(                                                                                                    | <u>)</u>                                                                                                    | 取消 (C)                                                                                 |

# 27、充值的时候提示时间不正确

这个一般都是电脑时间格式不正确调整一下电脑时间格式就可以了,调整成下图的格式就好

| 自定义区域选项 🛛 ? 🔀                                                                                                    |  |  |  |  |  |  |  |
|----------------------------------------------------------------------------------------------------|--|--|--|--|--|--|--|
| 数字 货币 时间 日期 排序                                                                                                    |  |  |  |  |  |  |  |
| ~示例                                                                                                    |  |  |  |  |  |  |  |
| 时间示例: 09:57:09                                                                                                    |  |  |  |  |  |  |  |
|                                                                                                    |  |  |  |  |  |  |  |
| 时间格式 (I):                                                                                                    |  |  |  |  |  |  |  |
| 时间分隔符 (2): :                                                                                                    |  |  |  |  |  |  |  |
| AM 符号(M): AM Y                                                                                                    |  |  |  |  |  |  |  |
| PM 符号(E): PM ✔                                                                                                    |  |  |  |  |  |  |  |
|                                                                                                    |  |  |  |  |  |  |  |
| 时间格式标记<br>h = 小时 m = 分钟 s = 秒 t = 上午或下午                                                                                                    |  |  |  |  |  |  |  |
| h = 12 小时                                                                                                    |  |  |  |  |  |  |  |
| $\pi = 24 \sqrt{\eta}$                                                                                                    |  |  |  |  |  |  |  |
| h, m, s = 非零起始                                                                                                    |  |  |  |  |  |  |  |
|                                                                                                    |  |  |  |  |  |  |  |
|                                                                                                    |  |  |  |  |  |  |  |
| <b>确定 取消</b> 应用 (A)                                                                                                    |  |  |  |  |  |  |  |
|                                                                                                    |  |  |  |  |  |  |  |
| 自定义区域选项 ? 🔀                                                                                                    |  |  |  |  |  |  |  |
| 自定义区域选项 ? ☑<br>数字 货币 时间 日期 排序                                                                                                    |  |  |  |  |  |  |  |
|                                                                                                    |  |  |  |  |  |  |  |
| 自定义区域选项 ? × 数字 货币 时间 日期 排序 日历 当键入的年份是两位数字时,将其显示为在这些年之间 (1):                                                                                                    |  |  |  |  |  |  |  |
| 自定义区域选项<br>数字 货币 时间 日期 排序<br>日历<br>当键入的年份是两位数字时,将其显示为在这些年之间 (1):<br>1930 和 2029 ♀                                                                                                    |  |  |  |  |  |  |  |
| 自定义区域选项<br>数字 货币 时间 日期 排序<br>日历<br>当键入的年份是两位数字时,将其显示为在这些年之间 (፻):<br>1930 和 2023 ♀                                                                                                    |  |  |  |  |  |  |  |
| 自定义区域选项       数字     货币     时间     日期     排序       日历     当键入的年份是两位数字时,将其显示为在这些年之间(():       1930     和     2029       短日期                                                                                                    |  |  |  |  |  |  |  |
| 自定义区域选项       ? ×         数字       货币       时间       日期       排序         日历       当键入的年份是两位数字时,将其显示为在这些年之间(*):       1930       和       2029       ◆         短日期       短日期示例:       2018-11-06       2018-11-06       1                                                                                                    |  |  |  |  |  |  |  |
| 自定义区域选项       ? ×         数字       货币       时间       日期       排序         日历       当键入的年份是两位数字时,将其显示为在这些年之间(():       1930       和       2029       ◆         1930       和       2029       ◆           短日期       短日期示例:       2018-11-06                                                                                                    |  |  |  |  |  |  |  |
| 自定义区域选项       ? ×         数字       货币       时间       日期       排序         日历       当键入的年份是两位数字时,将其显示为在这些年之间(():       1930       和       2029       ◆         短日期       短日期示例:       2018-11-06            短日期格式(S):       уууу-ММ-dd       ▼                                                                                                    |  |  |  |  |  |  |  |
| 自定义区域选项       ? ×         数字       货币       时间       日期       排序         日期       当键入的年份是两位数字时,将其显示为在这些年之间(1):       1930       和       2023       ◆         短日期       短日期示例:       2018-11-06            短日期格式(S):       yyyy=MM=dd       ▼            日期分隔符(0):       -       ▼                                                                                                    |  |  |  |  |  |  |  |
| 自定义区域选项       ? ×         数字       货币       时间       日期       排序         日历       当键入的年份是两位数字时,将其显示为在这些年之间(1):       1930       和       2022       ◆         短日期       短日期示例:       2018-11-06       ▼       ▼         短日期結式(2):       yyyy=MM-dd       ▼       ▼         日期分隔符(1):       -       ▼         长日期       2018年11日8日       ●                                                                                                    |  |  |  |  |  |  |  |
| 自定义区域选项       ? ×         数字       货币       时间       日期       排序         日历       当键入的年份是两位数字时,将其显示为在这些年之间(①):       1930       和       2023       ◆         短日期       短日期示例:       2018-11-06            短日期       短日期示例:       2018-11-06            短日期       1       1       ●             短日期       短日期示例:       2018-11-06                                                                                                    |  |  |  |  |  |  |  |
| 自定义区域选项       ② ②         数字       货币       时间       日期       排序         日历       当键入的年份是两位数字时,将其显示为在这些年之间(1):       1930       和       2023       ●         短日期       短日期示例:       2018-11-06       ●       ●       ●         短日期       短日期       ●       ●       ●       ●       ●       ●       ●       ●       ●       ●       ●       ●       ●       ●       ●       ●       ●       ●       ●       ●       ●       ●       ●       ●       ●       ●       ●       ●       ●       ●       ●       ●       ●       ●       ●       ●       ●       ●       ●       ●       ●       ●       ●       ●       ●       ●       ●       ●       ●       ●       ●       ●       ●       ●       ●       ●       ●       ●       ●       ●       ●       ●       ●       ●       ●       ●       ●       ●       ●       ●       ●       ●       ●       ●       ●       ●       ●       ●       ●       ●       ●       ●       ●       ●       ●       ●       ●       ●       ● |  |  |  |  |  |  |  |
| 自定义区域选项       ② ②         数字 货币 时间 日期 排序         日历         当键入的年份是两位数字时,將其显示为在这些年之间(1):         1930 和 2023 ②         短日期         短日期         2018年11月6日         长日期         长日期         (上):         уууу'年'M'月' d'日'                                                                                                    |  |  |  |  |  |  |  |

## 28.软件安装后主界面显示网页(如下图)

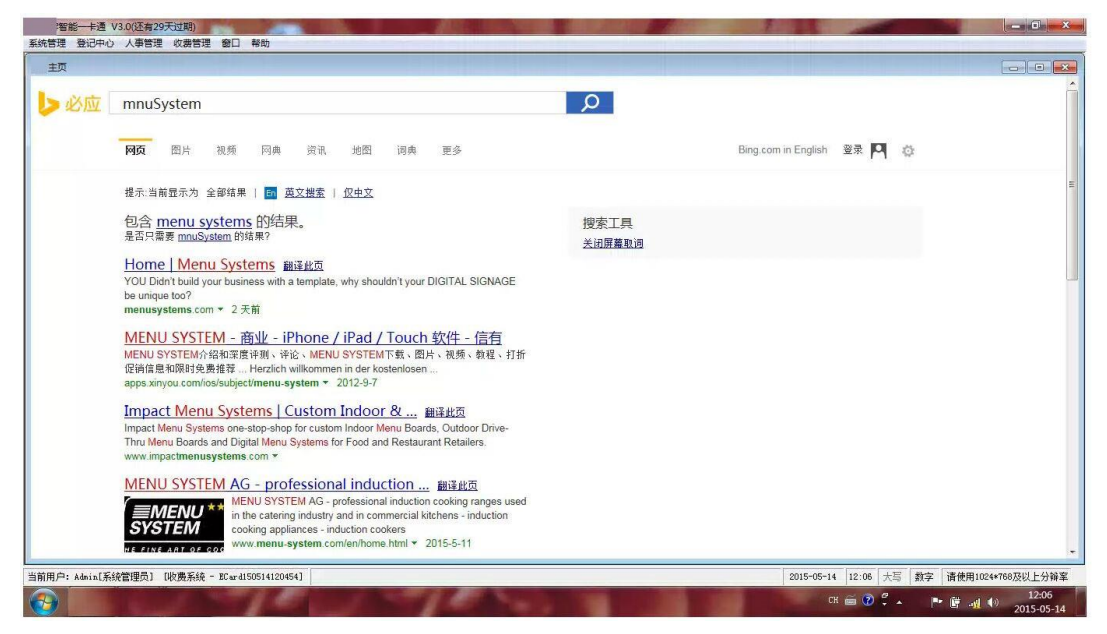

解决方法:

解决方案:打开 WIN 系统自带的 IE,点开右上角

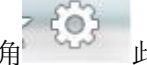

此图标,打开"管理加载项"

打开左侧的"提供搜索程序",选中状态为"默认"的搜索引擎

| 管理加载项 2                            |            |                                 |                                                                     |                                             |  |  |  |  |
|------------------------------------|------------|---------------------------------|---------------------------------------------------------------------|---------------------------------------------|--|--|--|--|
| 查看和管理 Internet Explorer 加载项        |            |                                 |                                                                     |                                             |  |  |  |  |
|                                    | 名称         |                                 | 状态                                                                  | 列表顺序 ^                                      |  |  |  |  |
| ₽ 搜索提供程序(S)                        | ▲ 蒼度       |                                 |                                                                     | 3                                           |  |  |  |  |
|                                    | 日度         |                                 | 默认                                                                  | 4 ⋿                                         |  |  |  |  |
| □ JUL注音(A)                         | 🗐 🔎 百度一下,  | 你就知道                            |                                                                     | 5 👻                                         |  |  |  |  |
| ♥ 跟踪保护(K)                          | * •        |                                 |                                                                     | •                                           |  |  |  |  |
| 百度                                 |            |                                 |                                                                     |                                             |  |  |  |  |
| 状态: 默认<br>搜索建议: 已禁用 启用建议(B         | )          | <b>列表顺序</b><br>搜索地址:<br>搜索建议地址: | 养: 上移(P)   下移(W)   拮<br>http://www.baidu.co<br>http://api.bing.com/ | 安字母顺序排序(H)<br>om/s?wd=&tn=<br>/qsml.aspx?qu |  |  |  |  |
| 最匹配的结果 不可用 在地址栏中                   | 禁用最匹配结果(D) | 最匹配的结果                          | 不可用                                                                 |                                             |  |  |  |  |
| 阻止程序建议更改默认搜索提供程序(R)                |            |                                 |                                                                     |                                             |  |  |  |  |
| ☑ 在地址栏中搜索(B)                       |            |                                 | 设为默认(U                                                              | )) 删除(M)                                    |  |  |  |  |
| 查找更多搜索提供程序(F)<br>了解有关搜索提供程序的详细信息(N | )          |                                 |                                                                     | 关闭(L)                                       |  |  |  |  |

阻止程序建议更改默认搜索提供程序(R)

✓ 在地址栏中搜索(B)

右击"禁用"并把

选框的两个勾去掉,再找开软件.如还是不行则重启电脑.

此复

## 软件快捷键:

点软件帮助--关于软件的快捷键

回收卡片: CTRL+ALT+R

验卡: CTRL+ALT+Y

读取加密狗: CTRL+ALT+G

软件注册: CTRL+ALT+P

消费机、考勤机、门禁机、回收全部记录: CTRL+ALT+A,如果是切图就把 QQ 的热键改一下 导入采集文本: CTRL+ALT+D 只用于消费模块,考勤机和门禁机都在回收页面的更多功能里 面导入

门禁上传权限提示存储已满:在上传权限页面 CTRL+ALT+P

软件结账处理的时候默认的是智能,想选择完全,CTRL+ALT+B 就可以了

本文档最后更新日期: 2019-02-21